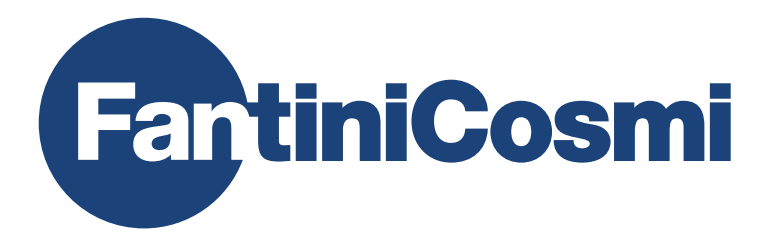

# **INSTRUCTIONS FOR USE**

# CH180WIFI LITE

TOUCH-SCREEN PROGRAMMABLE THERMOSTAT WITH WIFI CONNECTION

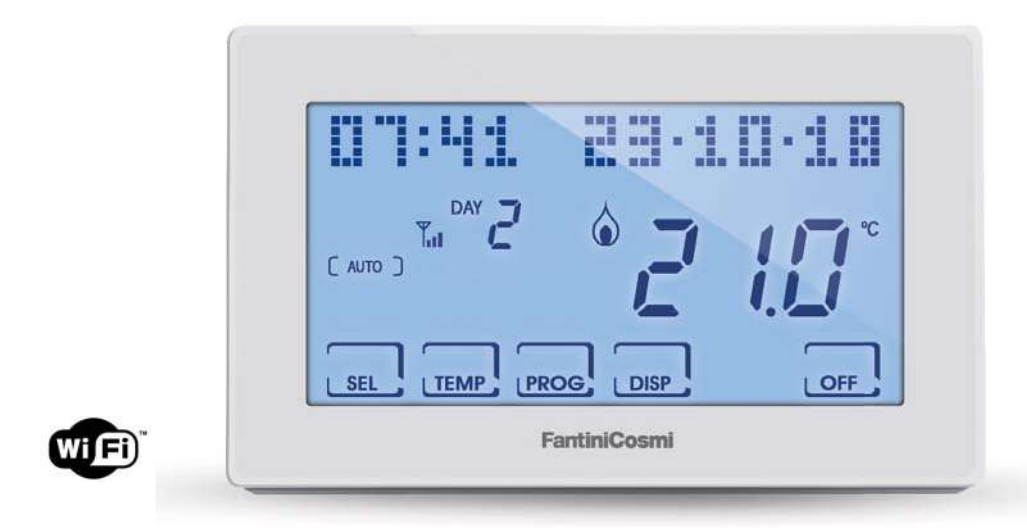

**FANTINI COSMI S.p.A.** Via dell'Osio, 6 20090 Caleppio di Settala, Milan – ITALY Tel. +39 02 956821 | Fax +39 02 95307006 | info@fantinicosmi.it www.fantinicosmi.it Thank you for purchasing a **FANTINI COSMI S.p.A.** product.

Please read this instruction manual carefully and always keep it at hand should you need to consult it for any reason.

The documentation reflects the characteristics of the product. However, for regulatory or commercial developments, customers should verify the availability of updates relating to this documentation on the FANTINI COSMI S.p.A. website: **pdf.fantinicosmi.it** 

#### **OPERATION**

The CH180WIFI LITE is a programmable thermostat with a WiFi connection to control heating and/or cooling system either directly or via the **Intelliclima+ APP** on a smartphone or tablet.

It has a customised temperature program on a time profile for every season, which can be changed as needed.

The positive LCD display with white backlighting can also show an intuitive graph of the energy consumption of the entire system.

#### CONTENTS OF PACKAGE

- 1 programmable thermostat
- 2 6/32UNC American standard thread screws to secure onto 503 flush mounting box (approximately Ø 3.5mm)
- 1 quick guide

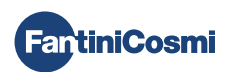

#### DESCRIPTION OF DISPLAY KEYS

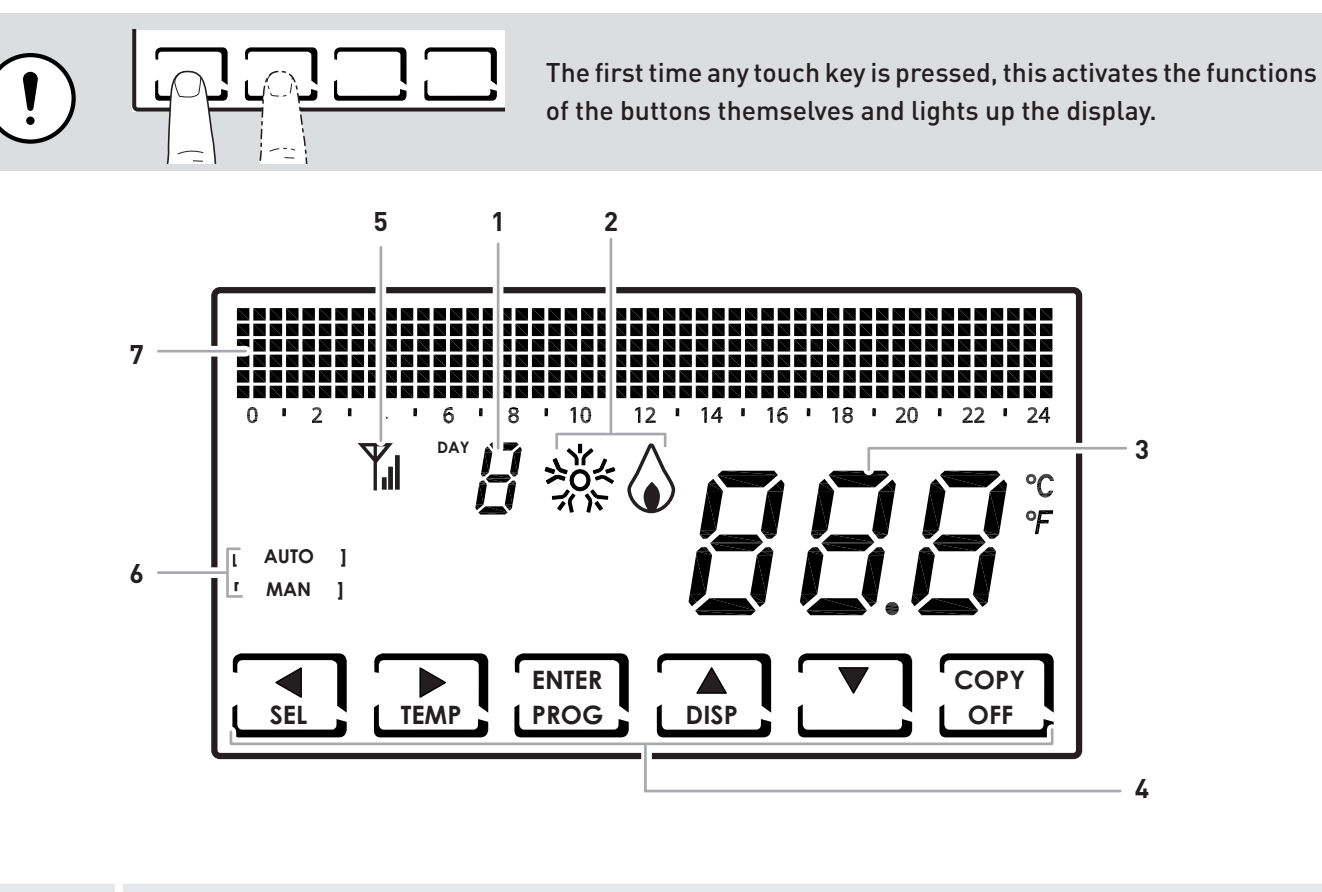

| 1 | Day of the week                                  |
|---|--------------------------------------------------|
| 2 | Activation status: air conditioning or heating   |
| 3 | Room temperature (Celsius / Fahrenheit) measured |
| 4 | Multi-function touch icons                       |
| 5 | Antenna                                          |
| 6 | Operating mode                                   |
| 7 | Bar graph to display days and time               |

The function of the multi-function keys varies depending on the situation and is described by the symbol that appears on the display next to the key.

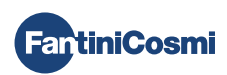

# **TECHNICAL FEATURES**

| Temperature regulation scale              | 2 - 40°C, 0.1°C increment                                                                       |  |  |
|-------------------------------------------|-------------------------------------------------------------------------------------------------|--|--|
| Measurement scale/room T display          | - 50 - + 50°C                                                                                   |  |  |
| Power supply                              | 230V 50 Hz                                                                                      |  |  |
| Output type                               | 1 relay with potential-free changeover contact<br>(COM/NO/NC)<br>3 screw clamps (closed + open) |  |  |
| Contact range                             | 5(3)A 250 Vac                                                                                   |  |  |
| Type of action                            | 1 B.U. (connection micro-switch)                                                                |  |  |
| Software                                  | class A                                                                                         |  |  |
| Minimum regulation differential           | 0.3 - 5 K                                                                                       |  |  |
| Reference thermal gradient                | 4 K/h                                                                                           |  |  |
| Maximum room temperature                  | 45°C                                                                                            |  |  |
| WiFi connection                           | 2.4 GHz (802.11 b/g/n)                                                                          |  |  |
| Router communication port                 | 1080                                                                                            |  |  |
| Maximum radio frequency power transmitted | < 10 mW                                                                                         |  |  |
| Storage temperature                       | -10°C - +60°C                                                                                   |  |  |
| Electric insulation                       | Double insulation                                                                               |  |  |
| Protection rating                         | IP40                                                                                            |  |  |
| Pollution degree                          | 2                                                                                               |  |  |
| Pulse voltage                             | 4000V                                                                                           |  |  |
| Assembly                                  | wall-mounted or on flush mounting box                                                           |  |  |
| Dimensions                                | 127 x 82 x 24 mm                                                                                |  |  |
| Compliant with                            | EN 60730-1 standards and second parts                                                           |  |  |
| ErP classification                        | <ul> <li>ErP Class IV; 2%</li> <li>[Reg. EU 811/2013 - 813/2013]</li> </ul>                     |  |  |
| Compliant with Directive                  | 2014/53/EU (RED)                                                                                |  |  |
|                                           |                                                                                                 |  |  |

Product made in Italy

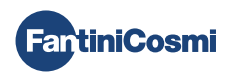

## Contents

| OPERATION                                  | 2  |
|--------------------------------------------|----|
| CONTENTS OF PACKAGE                        | 2  |
| DESCRIPTION OF DISPLAY KEYS                | 3  |
| TECHNICAL FEATURES                         | 4  |
| 1 - INSTALLATION                           | 6  |
| 2 - ELECTRICAL CONNECTION                  | 8  |
| 3 - QUICK PROGRAMMING GUIDE (PROG)         | 9  |
| 3.1 - DATE AND TIME SETTING                | 9  |
| 3.2 - WINTER/SUMMER SETTING                | 10 |
| 3.3 - SETTING KEYBOARD LOCK WITH PASSWORD  | 11 |
| 4 - OPERATION (SEL)                        | 12 |
| 4.1 - OPERATING PROGRAMS                   | 12 |
| 4.2 - SELECTING THE OPERATING PROGRAM      | 13 |
| 4.3 - SETTING "AUTO" PROGRAM TEMPERATURE   | 14 |
| 4.4 - SETTING "MANUAL" PROGRAM TEMPERATURE | 14 |
| 5 - PARAMETER DISPLAY (DISP)               | 15 |
| 5.1 - SERIAL NUMBER                        | 15 |
| 5.2 - HOURS OF USE                         | 16 |
| 6 - ADVANCED FUNCTIONS (PROG)              | 17 |
| 6.1 - SECONDS DISPLAY STAYS ON             | 17 |
| 6.2 - DISPLAY LIGHTING INTENSITY           | 17 |
| 6.3 - DAYLIGHT SAVING TIME                 | 18 |
| 6.4 - ANTIFREEZE TEMPERATURE               | 18 |
| 6.5 - ROOM TEMPERATURE CORRECTION          | 19 |
| 6.6 - DIFFERENTIAL MANAGEMENT              | 19 |
| 6.7 - CELSIUS / FAHRENHEIT                 | 20 |
| 6.8 - LANGUAGE SELECTION                   | 20 |
| 6.9 - WIFI                                 | 21 |
| 6.10 - INFORMATION                         | 21 |
| 6.11 - RESETTING DEFAULT PARAMETERS        | 22 |

| 7 - REMOTE PROGRAMMING VIA APP  | 23   |
|---------------------------------|------|
| 7.1 - WIFI ACTIVATION           | 23   |
| 7.2 - INSTALLATION PROCEDURE    | . 24 |
| 7.3 - WIFI STATUS               | 25   |
| 8 - DISPOSAL                    | 26   |
| 9 - GENERAL WARRANTY CONDITIONS | 26   |

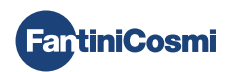

# **1 - INSTALLATION**

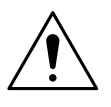

#### ATTENTION!

Installation must be carried out by qualified personnel in compliance with the requirements concerning the installation of electrical equipment.

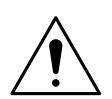

#### ATTENTION!

Installation operations must be performed with the system's power disconnected.

The CH180WIFI LITE programmable thermostat must be installed on the wall or on a flush mounting box, in 3 units or round, at a height of about 1.5m from the floor, in a suitable position to detect the room temperature correctly.

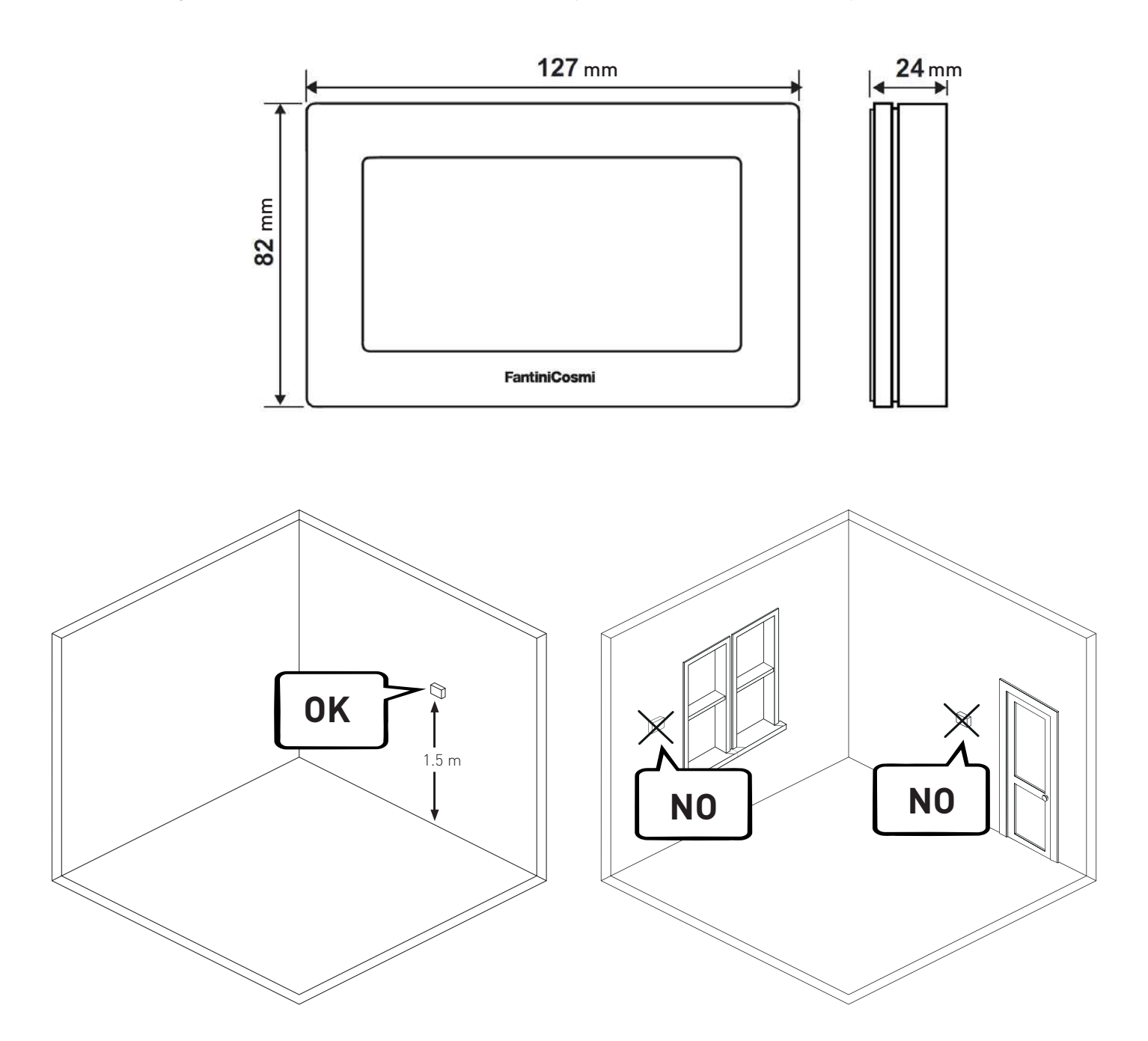

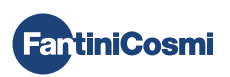

Pry the back panel off the body by applying pressure to the specific groove on the lower part.

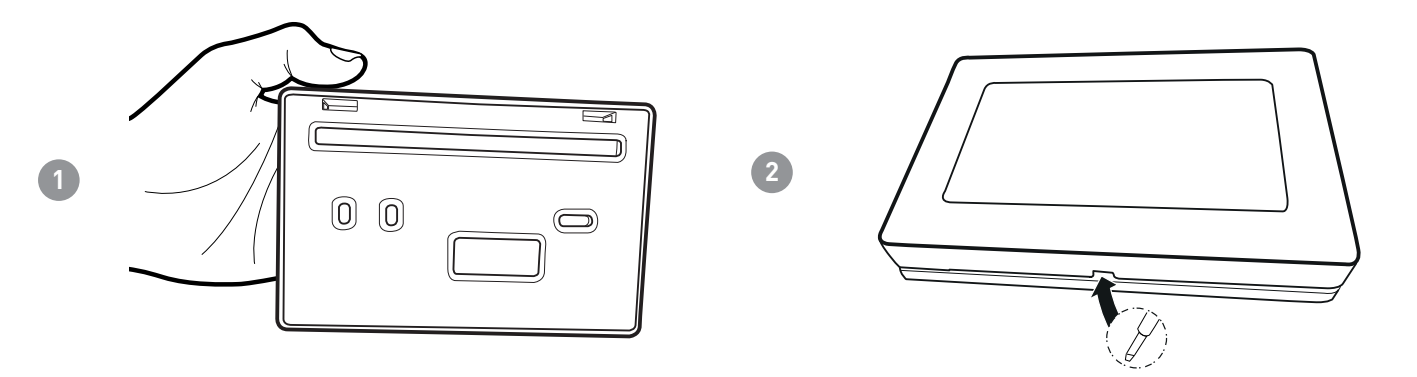

Remove the insulating protection by unscrewing the specific waterproof screw.

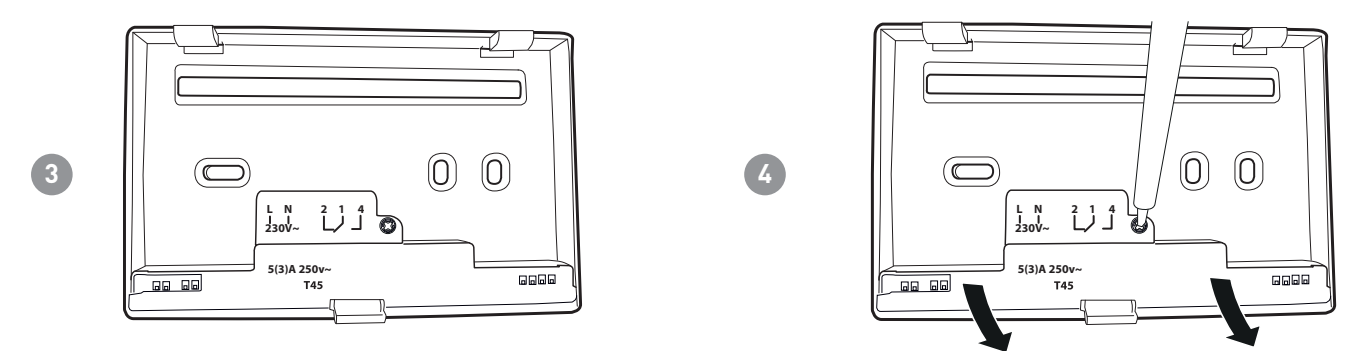

Make the electrical connections (refer to the "ELECTRICAL CONNECTIONS" paragraph) and secure the panel to the wall with the supplied screws.

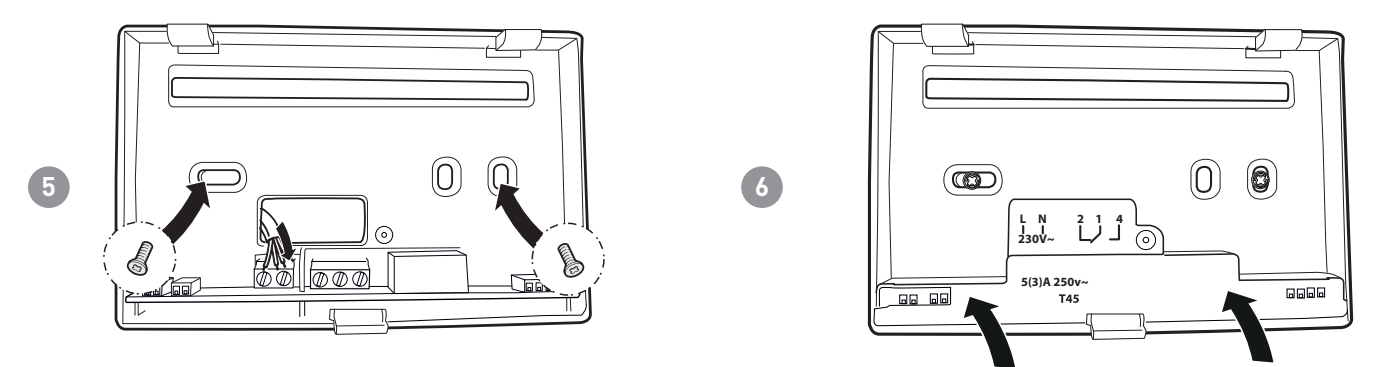

Tighten the screw shown and hook the body onto the panel on the wall.

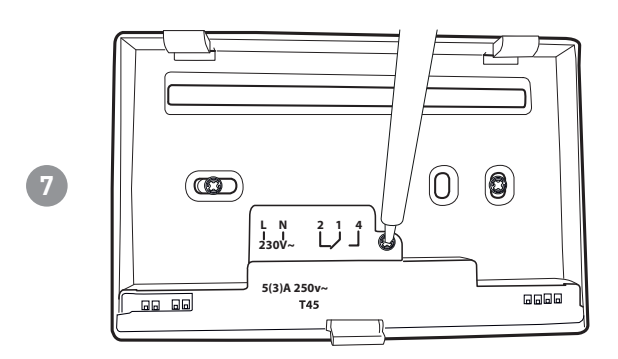

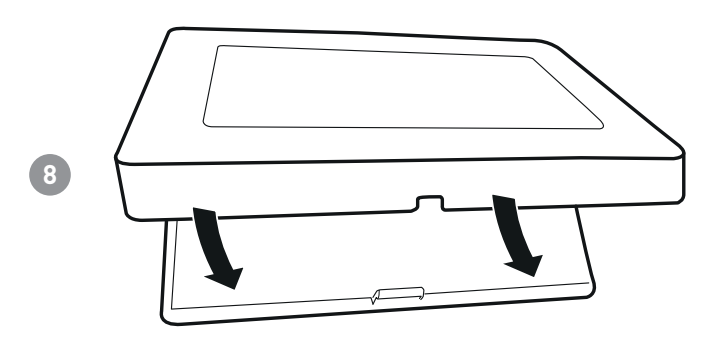

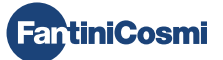

# 2 - ELECTRICAL CONNECTION

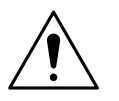

#### ATTENTION!

Electrical connections must be made by qualified personnel.

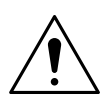

#### ATTENTION!

Electrical connection operations must be done with the system's power disconnected.

Electrical connections must be made by making reference to the following diagram.

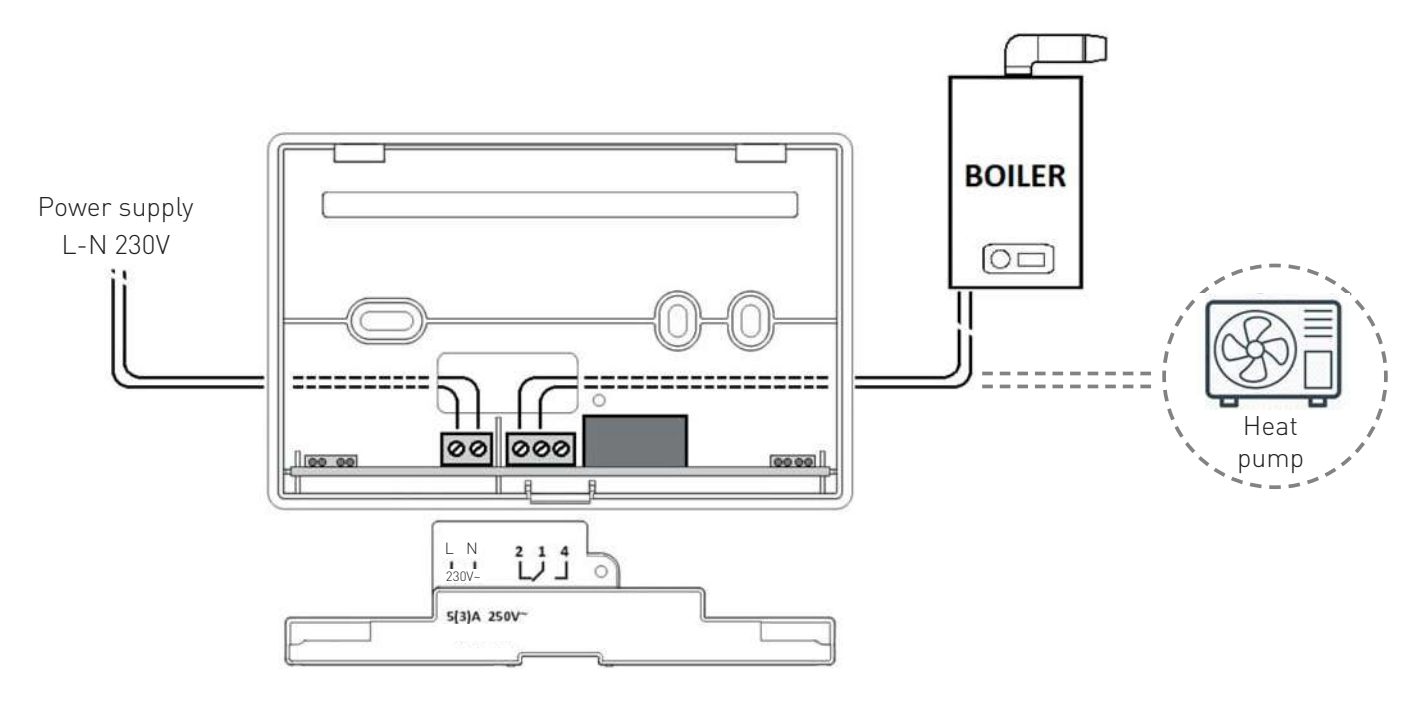

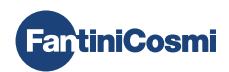

# 3 - QUICK PROGRAMMING GUIDE (PROG)

The first time any touch key is pressed has no effect, but only activates the functions of the buttons themselves and lights up the display.

After 60 seconds of no interaction, the display goes back to the main screen.

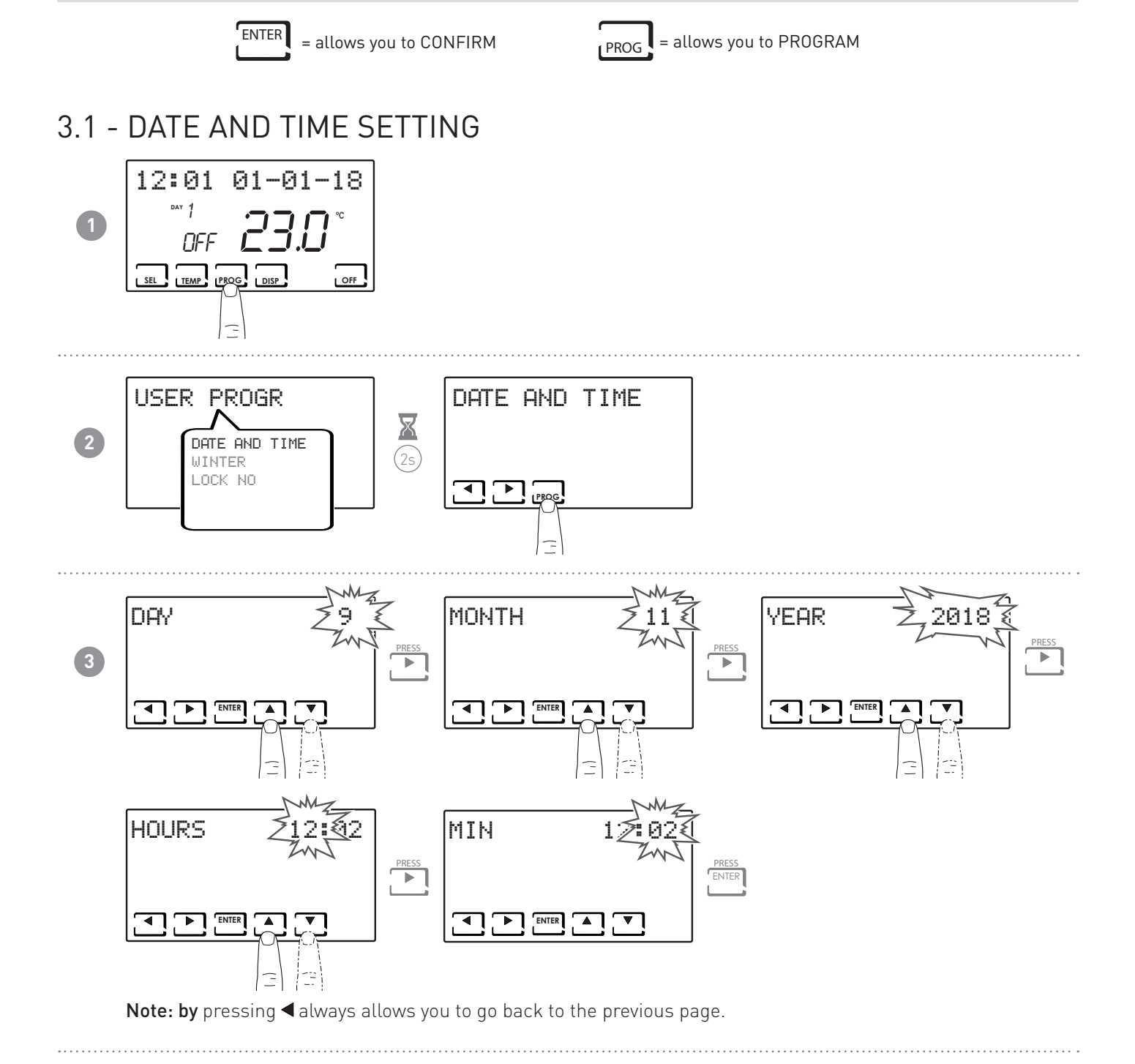

![](_page_8_Picture_5.jpeg)

# 3.2 - WINTER/SUMMER SETTING

![](_page_9_Figure_2.jpeg)

![](_page_9_Picture_3.jpeg)

# 3.3 - SETTING KEYBOARD LOCK WITH PASSWORD

![](_page_10_Figure_2.jpeg)

![](_page_10_Picture_3.jpeg)

# 4 - OPERATION (SEL)

The CH180WIFI LITE programmable thermostat is a device equipped with a temperature sensor, with an output relay on board, which manages heating and/or air conditioning units.

The LCD display shows you how much energy the entire system consumes through an intuitive graph.

# 4.1 - OPERATING PROGRAMS

The CH180WIFI LITE programmable thermostat has various operating modes called programs to manage heating/air conditioning.

![](_page_11_Picture_6.jpeg)

![](_page_11_Picture_7.jpeg)

![](_page_11_Figure_8.jpeg)

#### [ MAN ]

#### MANUAL PROGRAM

The device adjusts the room temperature by using a set temperature specified each time, for an unlimited amount of time, until another program is selected.

#### [ AUTO ]

WEEKLY PROGRAM

The device manages the set temperatures depending on the hourly programs on a weekly profile. You can set the following temperature levels: tC, tE, tA/OFF (every half hour).

**NOTE:** the weekly program can only be set by APP.

SYSTEM OFF or ANTIFREEZE PROGRAM

Press the OFF key to switch off the system. During WINTER mode, it maintains the antifreeze temperature.

If you press the OFF key again in SYSTEM OFF mode, it goes back to the previously set operating mode.

![](_page_11_Picture_19.jpeg)

# 4.2 - SELECTING THE OPERATING PROGRAM

The programs are selected by cyclic sequence.

![](_page_12_Figure_3.jpeg)

Pressing the DISP key allows you to display certain parameters set according to the active operating program.

![](_page_12_Picture_5.jpeg)

# 4.3 - SETTING "AUTO" PROGRAM TEMPERATURE

You can set a tCOMF (comfort temperature) and tECO (economy temperature) temperature value between 2° and 40°C.

![](_page_13_Figure_3.jpeg)

# 4.4 - SETTING "MANUAL" PROGRAM TEMPERATURE

You can set a TMAN temperature value between 2° and 40°C.

![](_page_13_Figure_6.jpeg)

![](_page_13_Picture_7.jpeg)

# 5 - PARAMETER DISPLAY (DISP)

Pressing the DISP key allows you to cyclically view the most important parameters.

## 5.1 - SERIAL NUMBER

![](_page_14_Figure_4.jpeg)

**Note:** this number identifies the single device and is used for the WiFi activation via the "Intelliclima+" app.

![](_page_14_Picture_6.jpeg)

# 5.2 - HOURS OF USE

The programmable thermostat records the total consumption of the heating and cooling hours.

![](_page_15_Figure_3.jpeg)

![](_page_15_Figure_4.jpeg)

Note: you can display the user statistics for

- PREVIOUS DAY = total operating hours in the previous day
- CURRENT MONTH = total operating hours in the current month
- PREVIOUS MONTH = total operating hours in the previous month
- CURRENT YEAR = total operating hours in the current year
- TMAX = maximum room temperature measured the previous day
- TMIN = minimum room temperature measured the previous day
- RESET

Pressing DISP on the CURRENT MONTH, PREVIOUS MONTH, and CURRENT YEAR screens displays a graph with details on use (shown below).

![](_page_15_Figure_14.jpeg)

Pressing  $\blacktriangleleft$  or  $\triangleright$  allows you to scroll through and display the day of the month (or the month or year, depending on the page being displayed) and the hours of use.

display day or month or year

![](_page_15_Figure_17.jpeg)

![](_page_15_Picture_18.jpeg)

# 6 - ADVANCED FUNCTIONS (PROG)

To access ADVANCED PROGRAMMING, hold down the PROG key for a few seconds.

# 6.1 - SECONDS DISPLAY STAYS ON

Allows you to adjust the display's backlight (sky blue light) with a duration that can be programmed between 5 and 30 seconds.

![](_page_16_Figure_5.jpeg)

# 6.2 - DISPLAY LIGHTING INTENSITY

Allows you to modify the luminous intensity of the display, at 10 levels + 0 Off.

![](_page_16_Figure_8.jpeg)

![](_page_16_Picture_9.jpeg)

# 6.3 - DAYLIGHT SAVING TIME

Automatically selects daylight saving time, applicable in Europe and some other countries. This set-up automatically updates the time when it changes (March and October) (default = YES).

![](_page_17_Figure_3.jpeg)

# 6.4 - ANTIFREEZE TEMPERATURE

![](_page_17_Figure_5.jpeg)

■ the tA that can be set is between 2.0 and 7.0°C or OFF.

![](_page_17_Picture_7.jpeg)

# 6.5 - ROOM TEMPERATURE CORRECTION

This allows you to modify the read temperature, which, due to the recessed wall installation or perhaps a non-ideal height, might not indicate the true temperature perceived.

![](_page_18_Figure_3.jpeg)

• the tA that can be set is between 2.0 and 7.0°C or OFF.

# 6.6 - DIFFERENTIAL MANAGEMENT

It allows the temperature difference between the OFF and ON status to be managed.

![](_page_18_Figure_7.jpeg)

**Note:** the differential value that can be set is between 0.3 and 5.0, or STD (default = STD).

![](_page_18_Picture_9.jpeg)

# 6.7 - CELSIUS / FAHRENHEIT

This allows you to choose the temperature display scale between Celsius and Fahrenheit degrees.

![](_page_19_Figure_3.jpeg)

Note: the default setting is Celsius.

# 6.8 - LANGUAGE SELECTION

Allows you to change the language used during programming.

![](_page_19_Figure_7.jpeg)

![](_page_19_Picture_8.jpeg)

# 6.9 - WIFI

This displays the WiFi connection status of the device.

![](_page_20_Figure_3.jpeg)

• A.P. = access point (allows you to connect the smartphone)

# 6.10 - INFORMATION

Displays the software version of the programmable thermostat.

![](_page_20_Figure_7.jpeg)

![](_page_20_Picture_8.jpeg)

# 6.11 - RESETTING DEFAULT PARAMETERS

This allows you to reset all the parameters (except date and time) to the factory settings.

![](_page_21_Figure_3.jpeg)

![](_page_21_Picture_4.jpeg)

# 7 - REMOTE PROGRAMMING VIA APP

The WIFI signal in the programmable thermostat allows the device to be remote-controlled via the **Intelliclima+** APP, available free of charge on Google Play Store and Apple App Store.

# 7.1 - WIFI ACTIVATION

When switched on for the first time, the programmable thermostat has the WiFi connection off. Activate it by accessing ADVANCED PROGRAMMING and following the instructions.

![](_page_22_Figure_5.jpeg)

Start the installation wizard in the APP as described in the "INSTALLATION PROCEDURE" paragraph.

.....

![](_page_22_Picture_8.jpeg)

Intelliclima+

Available on the App Store

# 7.2 - INSTALLATION PROCEDURE

| 1 | Cash Mode                                                                                                    | Extension  File of the form below. Fields with * are registered.  File of the form below. Fields with * are registered.  File of the form below. Fields with * are registered.  File of the form below.  File of the form below.  File of the form bel |                                                                                                    | Install the APP and when first<br>activated, create an account<br>by entering the user name and<br>password. |
|---|----------------------------------------------------------------------------------------------------|----------------------------------------------------------------------------------------------------|----------------------------------------------------------------------------------------------------|----------------------------------------------------------------------------------------------------|
| 2 | Entrement (Constraint)                                                                                                    | CENERAL SETTINGS C ADD HOUSE ADD HOUSE ADD HEEMOSTAT SERVICE, ADD E BIT ACCOUNT FILE PUSH NOTIFICATIONS (WH FIL ADVANCED TOOLS C LANGUAGE C LEGAL NOTICES NHOBMATIONS                                                                                                    | CONTINUE<br>CONTINUE<br>CONTIN | Create a new home by pressing <b>©</b> ;<br>enter the name and press <b>enter</b> .                          |
| 3 | Aaaa E<br>Aaaa E<br>AGD THERMOSTAT                                                                                                    | ADD THEEMOSTAT         Image: CH193WIFI         CH193WIFI         CH180WIFI         CH180WIFI         CH180WIFI IITE         CH180WIFI IITE                                                                                                    |                                                                                                    | Add the programmable thermostat<br>by pressing 🖬 and select CH180WIFI<br>LITE.                               |
| 4 | Image: Second Second |                                                                                                    |                                                                                                    | At the end of the procedure, the<br>new programmable thermostat is<br>displayed inside the home.             |

![](_page_23_Picture_3.jpeg)

# 7.3 - WIFI STATUS

The antenna  $\prod$  allows you to display the quality of the WiFi signal.

![](_page_24_Figure_3.jpeg)

If the  $\P$  icon is:

- ON STEADY = status is OK
- FLASHING ON = the device cannot find the server
- OFF = the device is not connected to the router (OFF appears on the display).

![](_page_24_Picture_8.jpeg)

# 8 - DISPOSAL

![](_page_25_Picture_2.jpeg)

The symbol of the crossed-out wheeled bin indicates that the products must be collected and disposed of separately from household waste. The batteries and integrated accumulators may be disposed of together with the product. They will be separated at the recycling facilities. A black bar indicates that the product was placed on the market after 13 August 2005. Participating in the separate collection of products and batteries

contributes to the correct disposal of these materials and therefore avoids possible negative consequences for the environment and human health. For more detailed information on the collection and recycling programmes available in your country, contact the local authorities or the sales point where you purchased the product.

# 9 - GENERAL WARRANTY CONDITIONS

The conventional warranty lasts 24 months, starting from the date the equipment is installed. The warranty covers all parts of the equipment, with the exception of those subjected to normal wear

![](_page_25_Picture_7.jpeg)

![](_page_26_Picture_1.jpeg)

# EN79925A - 06/2019

![](_page_27_Picture_1.jpeg)

FANTINI COSMI S.p.A.Via dell'Osio, 6 20090 Caleppio di Settala, Milan – ITALYTel. +39 02 956821 | Fax +39 02 95307006 | info@fantinicosmi.it www.fantinicosmi.it